## Инструкция по подключению к онлайн-конференции «Взаимодействие с техническими вузами Санкт-Петербурга для профессионального самоопределения выпускников образовательных учреждений» Вечернее собрание Центральный район

<u>Шаг 1.</u> Адрес ссылки для онлайн-конференции (совещания) Центрального района <u>8 декабря 2020 года в 18:00:</u>

https://spmi.webex.com/spmi/onstage/g.php?MTID=e5d0e59f5b59c8921a40dbd62e1e400a1

Шаг 2. После перехода по ссылке кликните на кнопку «Регистрация» (Рисунок 1).

|   | 1.1 | h. |       |
|---|-----|----|-------|
| C | ISC | 0  | Webex |

| Информация об event-совещании: Вечернее собрание Центральный район<br>Для подключения к этому event-совещанию требуется регистрация. Если вы еще не зарегистрировались, сделайте это немедленно. |                                                                                                    |                                                                                                    |                                                                                      |                        |
|----------------------------------------------------------------------------------------------------|----------------------------------------------------------------------------------------------------|----------------------------------------------------------------------------------------------------|--------------------------------------------------------------------------------------|------------------------|
|                                                                                                    |                                                                                                    | Присоединиться к event-совещая<br>Невозможно сейчас присоедин<br>Имя:<br>Фамилия:<br>Электронная почта:<br>Пароль event-совещания: | нию сейчас<br>иться к event-совещанию, так как оно еще не началось.                  | Pyscowi : Mocana Boewa |
| Состояние event-совещания:<br>Дата и время:<br>Продолжительность:<br>Описание:                                                                                                    | Не начато (Рагистрания)<br>06 декабря 2020 г 16.00<br>Российское время (Москва, GMT+03.00)<br>Изменить времянную зону<br>2.4 |                                                                                                    | Паснанатичесте:<br>                                                                  |                        |
| Присоединяясь к этому event-совещанию, вы тем сак<br>констриятенциальности Cisco Webex.                                                                                                    | ным принимаете <u>условия предоставления услуг</u> и <u>заявление о</u><br>Регистрация                                       |                                                                                                    |                                                                                      |                        |
|                                                                                                    |                                                                                                    | © 2020 Компания                                                                                                    | Сізсо и/или ее филиалы. Все права защищены. Заявление о конфиденциальности   Условия | предоставления услуг   |

Рисунок 1. Начальная страница

<u>Шаг 3.</u> На открывшейся странице введите требуемые данные и нажмите кнопку «Отправить» (Рисунок 2). После этого в диалоговом окне нажмите на кнопку «Готово».

cisco Webex

| Зарегистрироваться для участия в Вечернее собрание Центральный район |                           |                                   | 0                                                                                               |
|----------------------------------------------------------------------|---------------------------|-----------------------------------|-------------------------------------------------------------------------------------------------|
| Заполните форму, чтобы зарегист                                      | Русский : Москва Время    |                                   |                                                                                                 |
| Пожалуйста, ответьте на следую.                                      | щие вопросы.              |                                   |                                                                                                 |
| * Имя:                                                               | Имя                       | * Фамилия: Фамилия                |                                                                                                 |
| * Электронная почта:                                                 | email@mail.com            |                                   |                                                                                                 |
| * Подтвердите адрес электронн                                        | ной почты: email@mail.com |                                   |                                                                                                 |
|                                                                      | * Категория участника:    |                                   |                                                                                                 |
|                                                                      | Абитуриент 🔻              |                                   |                                                                                                 |
|                                                                      |                           |                                   |                                                                                                 |
|                                                                      |                           |                                   |                                                                                                 |
|                                                                      |                           |                                   | Отправить Отмена                                                                                |
|                                                                      |                           | © 2020 Компания Сізсо и/или се фи | пиалы. Все права защищены. Заявление о конфиденциальности   <u>Условия предоставления услуг</u> |

Рисунок 2. Подтверждение данных

Шаг 4. После отправки данных на указанную при регистрации почту придет письмо с информацией об онлайн-конференции (совещании). Перед началом совещания необходимо будет нажать кнопку «Присоединиться к event-совещанию» (Рисунок 3).

сегодня в 10:05

Регистрация подтверждена для веб-семинара: Вечернее собрание Центральный район

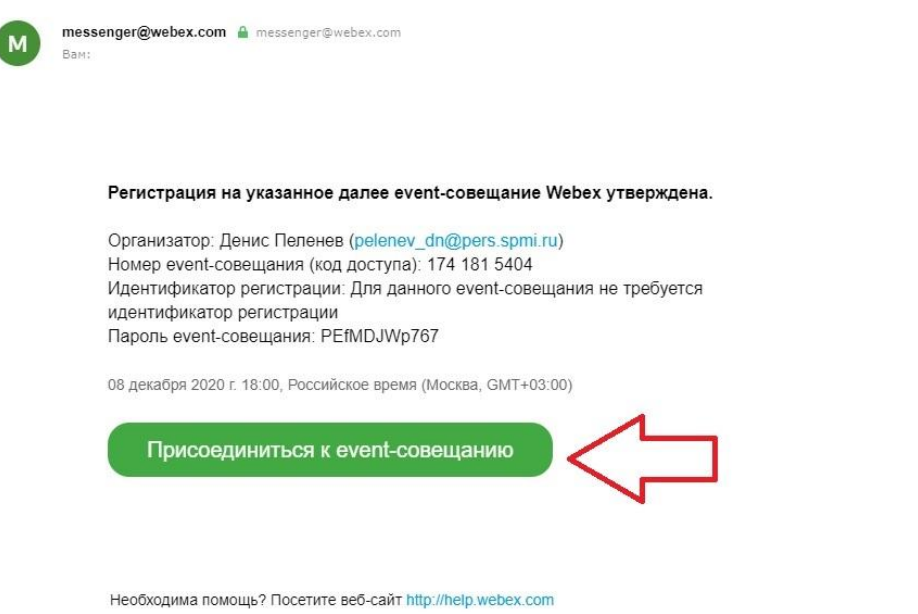

Рисунок 3. Письмо с подтвержденной регистрацией

Шаг 5. На открывшейся в браузере странице нажмите кнопку «Присоединиться сейчас» или «Присоединиться с помощью браузера» (Рисунок 4). Кнопка станет активной перед началом совещания.

cisco Webex

| Информация об event-совещании<br>Вы зарегистрировались на event-совещание.                            | : Вечернее собрание Центральный район                                                       |                                                                                                    |                                                                                                    | Русский : Москва Воемя |
|----------------------------------------------------------------------------------------------------|---------------------------------------------------------------------------------------------|----------------------------------------------------------------------------------------------------|----------------------------------------------------------------------------------------------------|------------------------|
|                                                                                                    |                                                                                             | Присоединиться к event-coaeu<br>Невозможно сейчас присоед<br>Имя:<br>Фаммлия:<br>Электронная почта: | цанию сейчас<br>инитъся к event-совещанию, так как оно еще не началось.<br>Имя<br>Фамилия<br>@узилек.ru<br>@узилек.ru<br> |                        |
| Состояние event-совещания:                                                                            | Не начато                                                                                   |                                                                                                    |                                                                                                    |                        |
| Дата и время:                                                                                         | 08 декабря 2020 г. 18:00<br>Российское время (Москва, GMT+03:00)<br>Изменить временную зону |                                                                                                    |                                                                                                    |                        |
| Продолжительность:                                                                                    | 24                                                                                          |                                                                                                    |                                                                                                    |                        |
| Описание:                                                                                             |                                                                                             |                                                                                                    |                                                                                                    |                        |
| Присоединялсь к этому event-совещанию, вы тем сак<br>консединялсь к этому event-совещанию, вы тем сак | ным принимаете <u>условия предоставления услуг</u> и <u>заявление о</u>                     |                                                                                                    |                                                                                                    |                        |

Рисунок 4. Подключение

## Шаг 6. Ожидайте связи с участниками (Рисунок 5).

cisco Webex

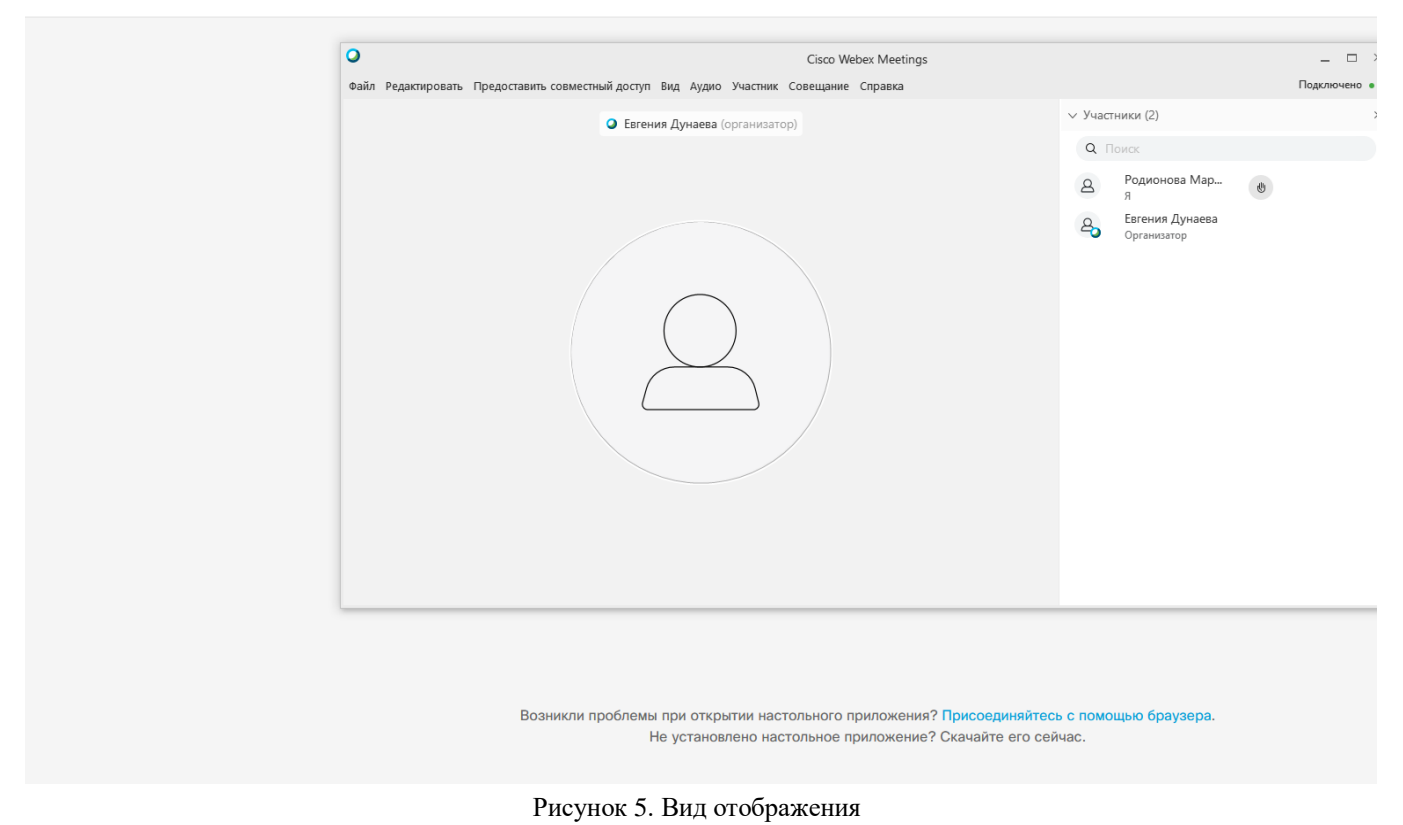

В случае возникновения вопросов или технических неполадках обращаться по телефону **8-800-550-14-34**